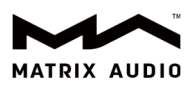

## UPnP 媒体服务器配置指南

## 在群晖 NAS(网络附属存储)上部署 UPnP 媒体服务器

1. 登录群晖 DiskStation Manager 控制面板,如下图所示。

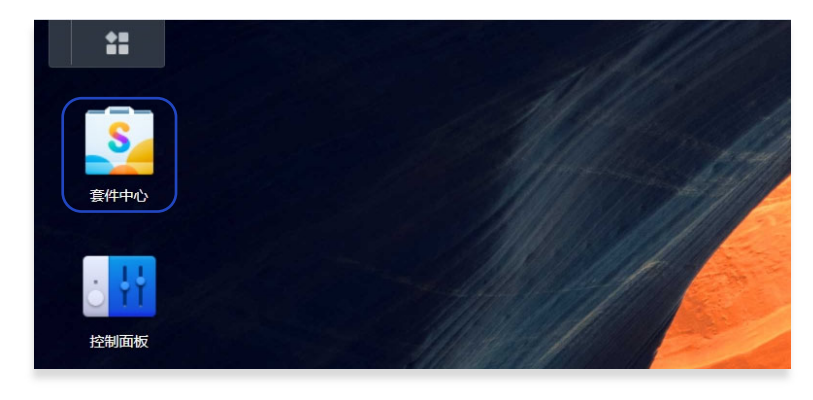

2. 打开套件中心,搜索 MinimServer,找到套件后点击"安装"。

3. MinimServer 套件安装完成后,点击打开该插件。

| 0                          | MinimWorld Ltd<br>MinimServ<br>已启动<br>打开 | ver                                           |                |
|----------------------------|------------------------------------------|-----------------------------------------------|----------------|
| MinimServer is a great UPr | nP Audio Server wh                       | ich provides a better way to explore your mus | sic collection |
| 其他信息                       |                                          |                                               |                |
| 开发者:                       |                                          | 安装的版本:                                        | 安装位置:          |
| MinimWorld Ltd             |                                          | 2.1.2-2102                                    | 存储空间1          |
| 类别:                        |                                          | URL:                                          |                |
| 多媒体                        |                                          | http://192.168.1.131:9790                     |                |

西安矩阵电子科技有限公司 +86 029- 86211122 陕西省西安经济技术开发区凤城五路 111 号恒石国际中心 B 座 801 室 710018 www.matrix-digi.com

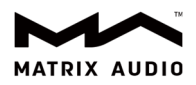

## 4. 初次打开 MinimServer 配置界面,需要同意用户使用协议。

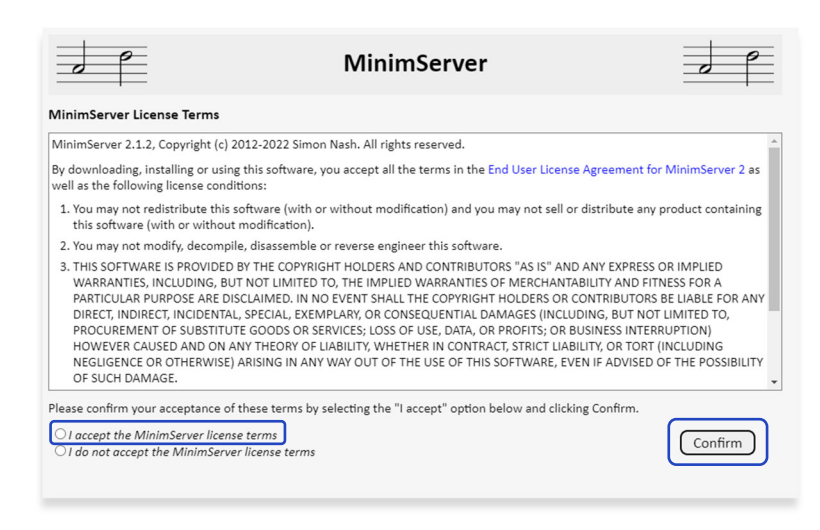

在 Content directory(内容目录)一栏输入您的音乐内容所在的路径。点击 Update 按钮。

|                                                                                                    |                                                        | MinimServer                                                                     |      |  |  |  |
|----------------------------------------------------------------------------------------------------|--------------------------------------------------------|---------------------------------------------------------------------------------|------|--|--|--|
| Status                                                                                                    | License                                                | Profiles                                                                        |      |  |  |  |
| MinimServer 2.1.2 up<br>Your license type is S                                                                                                    | odate 218, Copyright<br>tarter. For more info          | (c) 2012-2022 Simon Nash. All rights reserve<br>mation, select the License tab. | d.   |  |  |  |
| Media server status f                                                                                                    | or MinimServer[mat                                     | rix_ser3]: Stopped Refresh status Re                                            | ican |  |  |  |
| This page was last up                                                                                                    | This page was last updated at 12:52:10 on 09 Nov 2022  |                                                                                 |      |  |  |  |
| You have no content                                                                                                    | You have no content directory (music folder) selected. |                                                                                 |      |  |  |  |
| Enter the location of your content directory in the field below and click Update.<br>To find the correct location to enter, you can use File Station, as shown on this page.<br>Content directory //volume1/ Update Reset |                                                        |                                                                                 |      |  |  |  |
| For more information about using MinimServer, see the Quick start page.                                                                                                    |                                                        |                                                                                 |      |  |  |  |

目录添加以后,MinimServer 开始启动服务,如下图所示。当 Restarting 状态变成 Running,则表示 MinimServer

服务已启动。

|                                                                                                    |                                                                                                    | MinimServer                                                                                                    | o |  |  |
|----------------------------------------------------------------------------------------------------|----------------------------------------------------------------------------------------------------|----------------------------------------------------------------------------------------------------|---|--|--|
| Status                                                                                                    | License                                                                                                    | Profiles                                                                                                    |   |  |  |
| MinimServer 2.1.2 up<br>Your license type is S<br>Media server status i<br>This page was last up<br>Your last rescan was<br>Your selected conten<br>To change this, enter<br>To find the correct lo<br>Content directory: | odate 218, Copyright<br>tarter. For more info<br>or MinimServer[mat<br>dated at 13:08:46 or<br>at 13:05:07 on 09 No<br>t directory is /volum<br>the location of your<br>cation to enter, you o | (c) 2012-2022 Simon Nash. All rights reserved.<br>mation, select the License tab.<br>rix_ser3 Running Refresh status<br>109 Nov 2022<br>w 2022 (Rescan)<br>e1/<br>content directory in the field below and click Update.<br>can use File Station, as shown on this page. |   |  |  |
| For more information about using MinimServer, see the Quick start page.                                                                                                    |                                                                                                    |                                                                                                    |   |  |  |

陕西省西安经济技术开发区凤城五路 111 号恒石国际中心 B 座 801 室 710018 www.matrix-digi.com 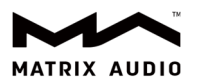

5. 确保您的矩声流媒体音频解码器或音频解码播放器产品和 NAS、手机等设备在同一局域网内。在手机或 iPad 上打开

MA Remote,点击"请选择媒体服务器",选择上一步中配置好的 UPnP 媒体服务器,返回后即可浏览播放该媒体

服务器上的音乐。

| X-SABRE3 ><br>Streaming DAC | Î              | <        | 我的音乐                     | C | X-SABRE3 ><br>Streaming DAC                      | Q       | Â  |
|-----------------------------|----------------|----------|--------------------------|---|--------------------------------------------------|---------|----|
| ☞ 请选择媒体服务器                  | >              | Ē        | MinimServer[matrix_ser3] |   | 昆 MinimServer[matrix_ser3]                       | >       |    |
|                             | _              | <u> </u> |                          |   | 2542 专辑 67153 项目 78 播放列家                         | 長 演唱者 : | 年  |
|                             |                |          |                          |   | 006 # What's Going On<br>Marvin Gaye             |         |    |
|                             |                |          |                          |   | 007 # Exile on Main St.<br>The Rolling Stones    |         |    |
| V-27                        |                |          |                          |   | 008 # London Calling<br>The Clash                |         |    |
| 没有曲目                        |                |          |                          |   | 009 # Blonde on Blonde<br>Bob Dylan              |         |    |
|                             |                |          |                          |   | 010 # The Beatles                                |         |    |
|                             |                |          |                          |   | 011 # The Sun Sessions<br>Elvis Presley          |         |    |
|                             |                |          |                          |   | 11 Reasons Why 3 Is Great<br>Lawson Steve Lawson | er Tha  |    |
|                             |                |          |                          |   | 012 # Kind of Blue                               |         |    |
| ☞ 未在播放                      | ÞÞ             | 0        | 未在播放                     |   | ↓ 未在播放                                           |         | •• |
| <b>し</b><br>現的音乐 流媒体 广播 3   | <b>》</b><br>能的 |          |                          |   | <b>ひ</b><br>我的音乐 流媒体 广播                          | ● 我的    |    |

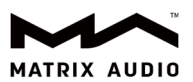

## 在 Windows 11 电脑上部署 UPnP 媒体服务器

1. 安装 Java Runtime Environment(JRE),下载地址: <u>https://www.java.com/en/download/manual.jsp</u>。

| Java 安装程序 - 欢迎使用                                                                                                    |                                                                                           | <u> </u>                   |      | × |
|----------------------------------------------------------------------------------------------------|-------------------------------------------------------------------------------------------|----------------------------|------|---|
| lava <sup>.</sup>                                                                                                    |                                                                                           |                            |      |   |
| ORACLE                                                                                                    |                                                                                           | -                          |      |   |
| 欢迎使用 Java - 更新                                                                                                    | 的许可证条款                                                                                    |                            |      |   |
| 授权使用此软件版本的<br>更新的许可把<br>此 Java 运行时版本仅授权供您的个人(非<br>要对此软件进行商业使用,需要从 Oracle 或<br>单击"安装"可接受许可协议并立即安装 Java,自<br>在我们的安装过程中,不会收集个人信息。 | 条款已更改。<br><u> 物议</u><br>窗用)台式机和笔记本电脑使<br>您的软件供应商获得单独的许<br>自击"删除"可从您的系统中卸载<br>有关我们所收集信息的详细 | 用。<br>可证。<br>载 Java。<br>信息 |      |   |
| □ 更改目标文件夹                                                                                                    | 安装                                                                                        |                            | 删除(R | ) |

2. 安装用于 Windows 平台的 MinimServer 程序,下载地址: https://minimserver.com/downloads/。安装成功后运行

MinimServer 服务。

| 🛃 Setup - MinimServer | - 🗆 X                                                                         |
|-----------------------|-------------------------------------------------------------------------------|
|                       | Welcome to the MinimServer<br>Setup Wizard                                    |
|                       | This will install MinimServer 2.1.2 on your computer.                         |
|                       | It is recommended that you close all other applications before<br>continuing. |
|                       | Click Next to continue, or Cancel to exit Setup.                              |
|                       |                                                                               |
|                       |                                                                               |
|                       |                                                                               |
|                       |                                                                               |
|                       |                                                                               |
|                       | Next > Cancel                                                                 |

3. MinimServer 服务运行后,会有图标出现在 Windows 任务栏中。右键点击该图标,选择 Configure。如下图所示:

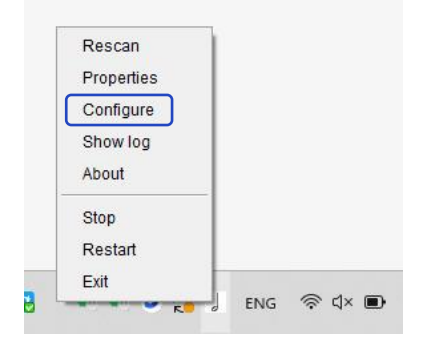

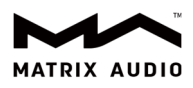

| 🛃 MinimServe     | er[EMINEMs-Lap                         | ptop]: Select Content Directory |   |         | ×      |
|------------------|----------------------------------------|---------------------------------|---|---------|--------|
| 查找( <u>I</u> ):  | 🕑 音乐                                   |                                 | ~ | 🏂 📂 🛄 - |        |
| <b>读</b><br>最近使用 | Classical<br>Electronic<br>Pop<br>Jazz |                                 |   |         |        |
| <u></u><br>桌面    |                                        |                                 |   |         |        |
| 三                |                                        |                                 |   |         |        |
| 山电脑              |                                        |                                 |   |         |        |
| 2                | 文件夹名(圓):                               | D:\Music                        |   |         | Select |
| 网络               | 文件类型(重):                               | 所有文件                            |   | ~       | 取消     |

4. 选定音乐库内容后,MinimServer 的 Windows 任务栏图标会变为绿色,表示 UPnP 媒体服务器已配置好。

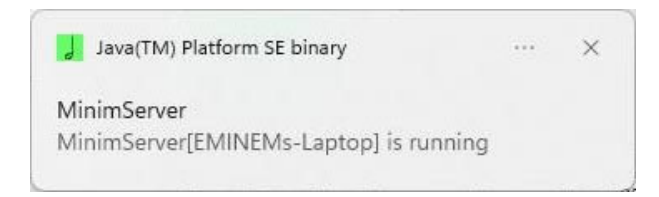

可按照"在群晖 NAS(网络附属存储)上部署 UPnP 媒体服务器"章节第 5 步的操作,在 MA Remote 上选定媒体服务

器并播放音乐。